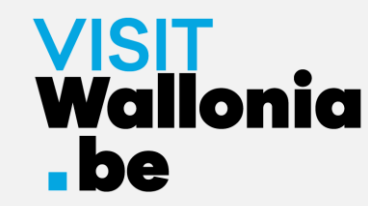

# Wie installiert man die Web-App des Pass VISITWallonia.be auf dem Smartphone?

Auf dem iPhone mit Safari (seite 2)

Auf dem iPhone mit Google Chrome (seite 7)

Auf dem iPhone mit Firefox (seite 12)

Auf einem Android-Smartphone mit Google Chrome (seite 18)

Auf einem Android-Smartphone mit Firefox (seite 22)

Auf einem Android-Smartphone mit dem Samsung-Browser (seite 27)

Auf einem Android-Smartphone mit Mi Browser – Xiaomi (seite 33)

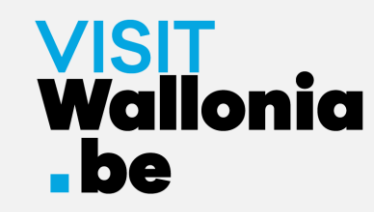

1- Klicke von deinem iPhone aus auf diesen Link, um die Web-App des Passes zu öffnen: <u>https://pass.visitwallonia.be/de</u>

2- Wenn du auf diesen Link klickst, erscheint auf deinem iPhone im Safari Browser diese Webseite:

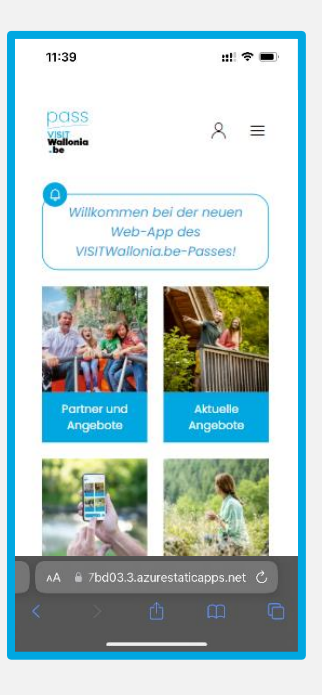

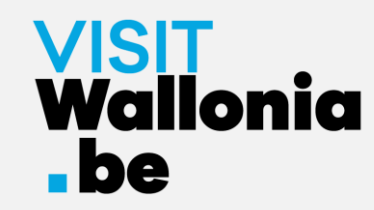

3- Klicke unten auf dem iPhone-Bildschirm auf folgenden Button

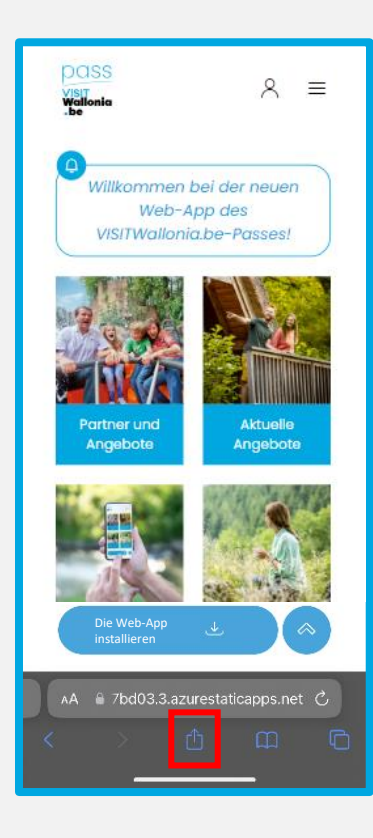

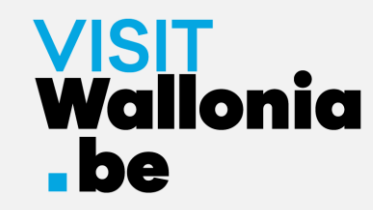

4- Klicke dann auf "Zum Home-Bildschirm":

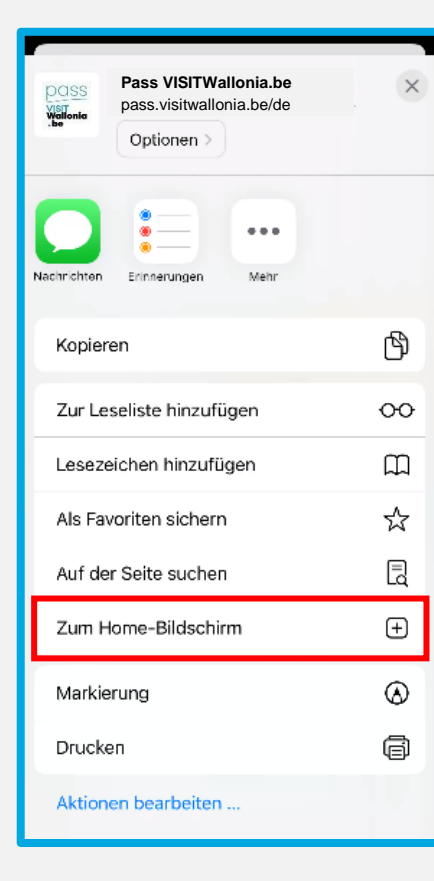

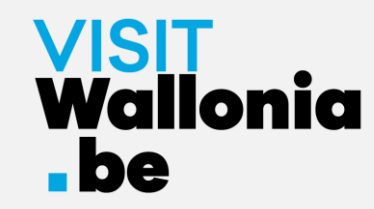

5- Ein Fenster öffnet sich. Klicke auf "Hinzufügen":

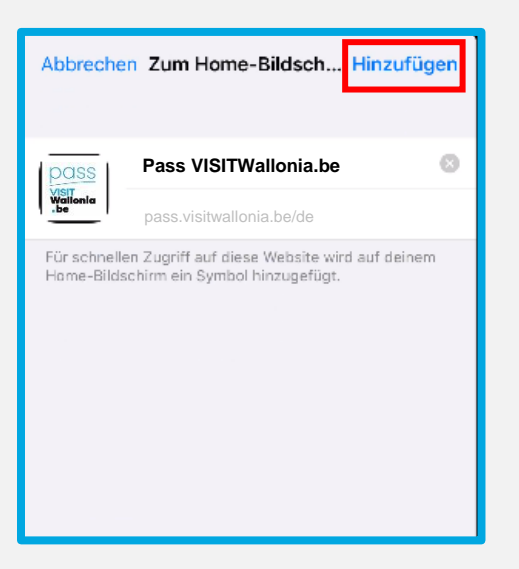

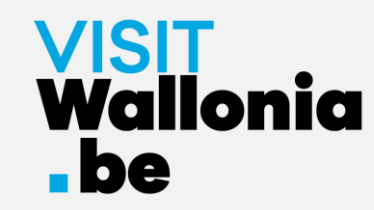

6- Die Miniaturansicht der Pass-Web-App erscheint nun auf dem Startbildschirm deines iPhones. Die Pass-Web-App ist also korrekt installiert.

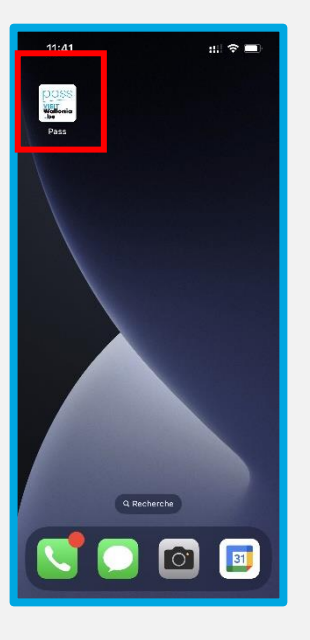

Klicke darauf, um die zahlreichen Vorteile zu entdecken, die von den Partnern des VISITWallonia.be-Passes angeboten werden.

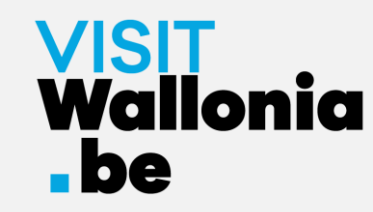

1- Klicke von deinem iPhone aus auf diesen Link, um die Web-App des Passes zu öffnen: <u>https://pass.visitwallonia.be/de</u>

2- Wenn du auf diesen Link klickst, erscheint auf deinem iPhone im Google Chrome Browser diese Webseite:

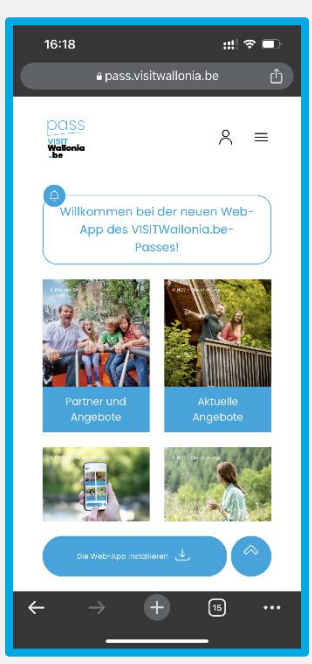

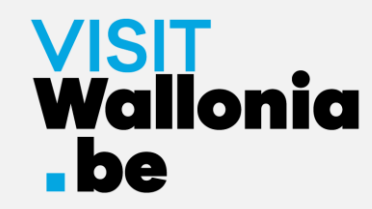

# 3- Oben rechts auf Ihrem iPhone-Bildschirm klicken Sie auf die folgende Schaltfläche:

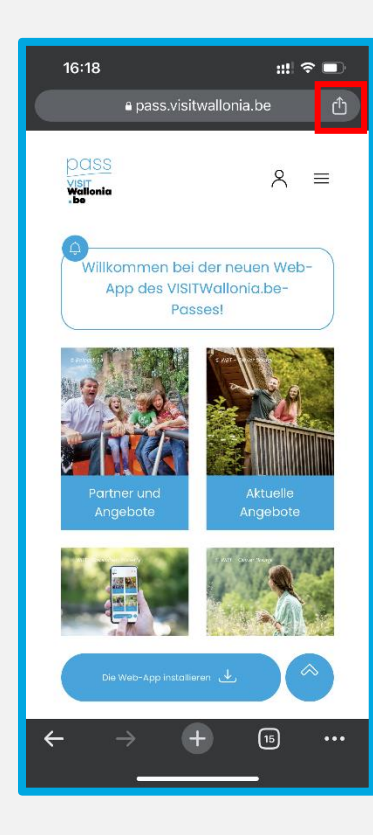

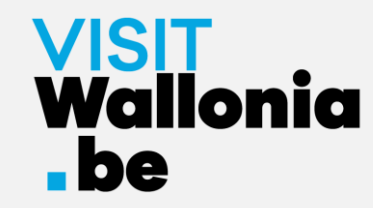

#### 4- Klicken Sie dann auf "Zum Home-Bildschirm":

| 16:18                            | ::!!     |
|----------------------------------|----------|
| Pass VISITWallonia.be            |          |
| AirDrop Nachrichten Instagram    | Facebook |
| Kopieren                         | Ē        |
| An meine Geräte senden           | Ľ        |
| Zur Leseliste hinzufügen         | ≗        |
| Zu Lesezeichen hinzufügen        | Ľ        |
| QR-Code erstellen                | 0        |
| Auf Seite suchen                 | Ē        |
| Desktopwebsite anfordern         | 5        |
| Drucken                          | Ē        |
| Zum Home-Bildschirm              | Œ        |
| Zu neuer Schnellnotiz hinzufüger | n k      |
| Mit Google Lens suchen           | С        |
| Aktionen bearbeiten              |          |

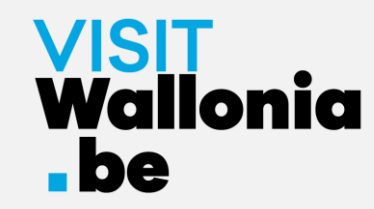

5- Ein Fenster öffnet sich, klicken Sie auf "Hinzufügen":

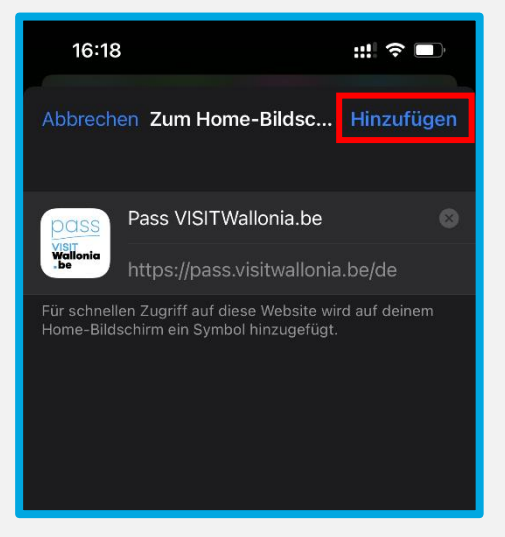

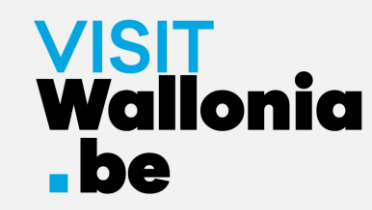

6- Die Miniaturansicht der Pass-Web-App erscheint nun auf dem Startbildschirm deines iPhones. Die Pass-Web-App ist also korrekt installiert.

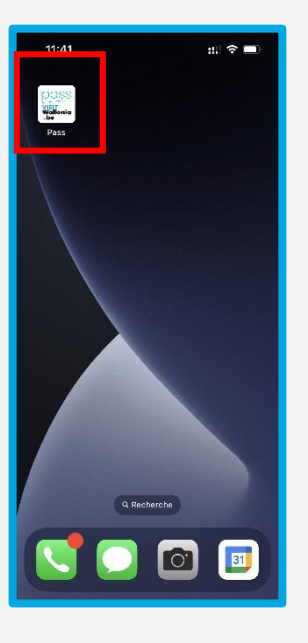

Klicke darauf, um die zahlreichen Vorteile zu entdecken, die von den Partnern des VISITWallonia.be-Passes angeboten werden.

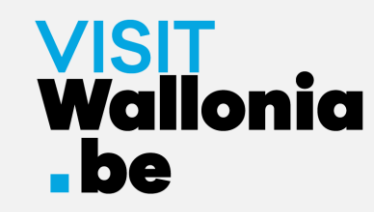

1- Klicke von deinem iPhone aus auf diesen Link, um die Web-App des Passes zu öffnen: <u>https://pass.visitwallonia.be/de</u>

2- Wenn du auf diesen Link klickst, erscheint auf deinem iPhone im Firefox Browser diese Webseite:

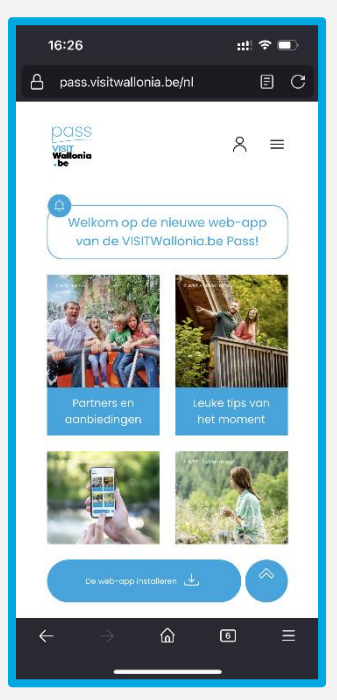

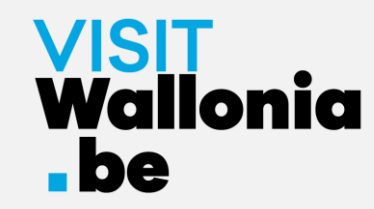

3- Bitte klicken Sie unten rechts auf Ihrem Bildschirm auf die drei kleinen horizontalen Balken.

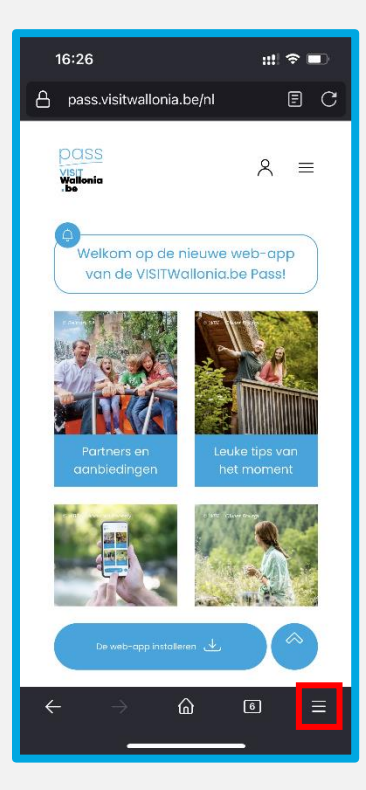

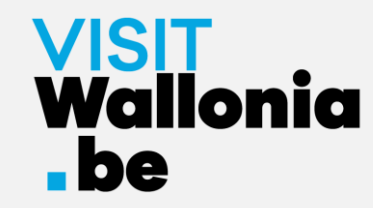

#### 4- Klicken Sie auf "Teilen":

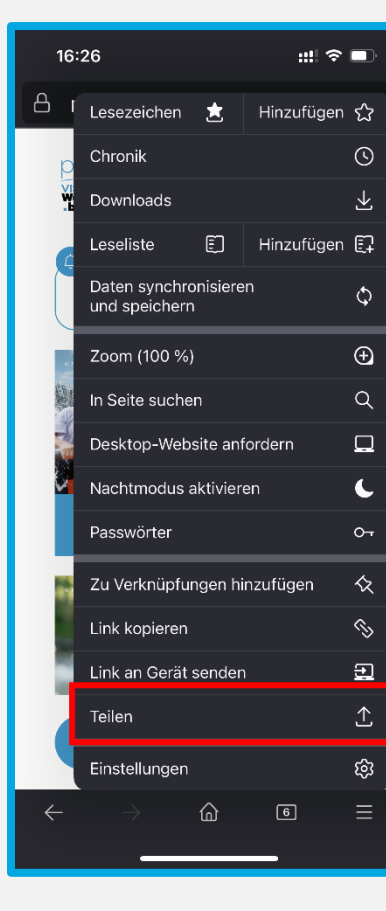

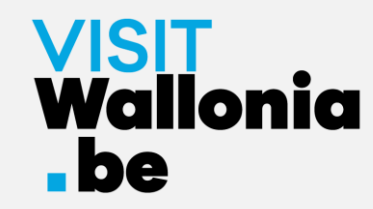

#### 5- Klicken Sie auf "Zum Home-Bildschirm":

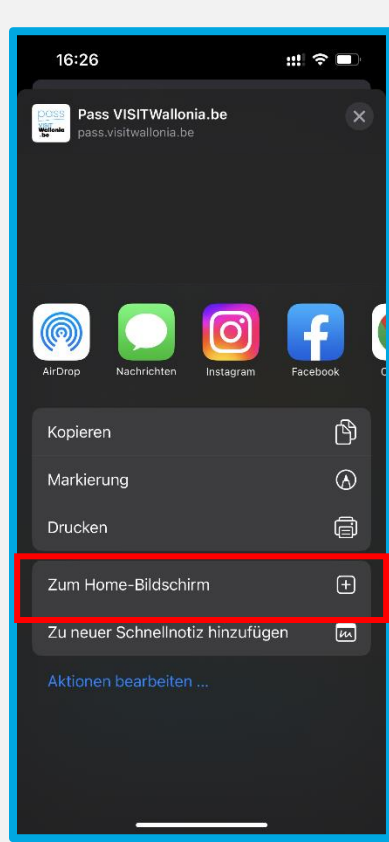

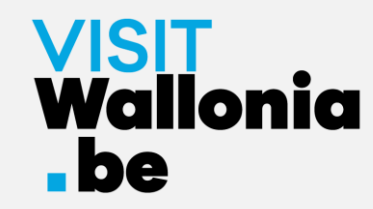

6- Klicken Sie auf "Hinzufügen", um die Installation abzuschließen:

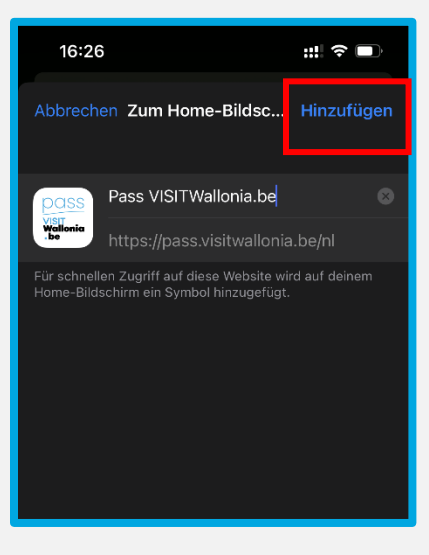

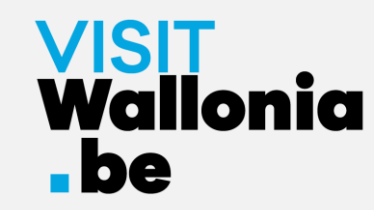

7- Die Miniaturansicht der Pass-Web-App erscheint nun auf dem Startbildschirm deines iPhones. Die Pass-Web-App ist also korrekt installiert.

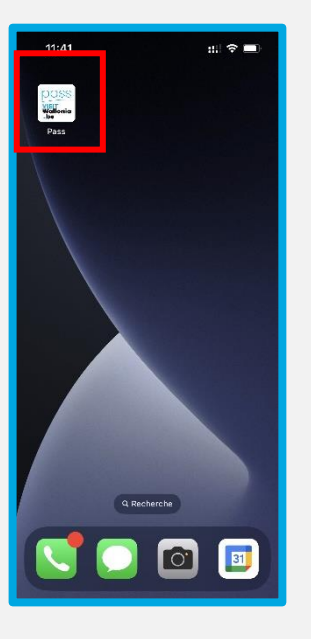

Klicke darauf, um die zahlreichen Vorteile zu entdecken, die von den Partnern des VISITWallonia.be-Passes angeboten werden.

![](_page_17_Picture_0.jpeg)

# Auf einem Android-Smartphone mit Google Chrome

1- Klicke von deinem Smartphone aus auf diesen Link, um die Web-App des Passes zu installieren: <u>https://pass.visitwallonia.be/de</u>

2- Wenn du auf diesen Link klickst, erscheint auf deinem Smartphone im Browser Google Chrome diese Webseite:

![](_page_17_Picture_4.jpeg)

![](_page_18_Picture_0.jpeg)

3- Klicke unten auf dem Bildschirm auf den Button "Die Web-App installieren".

![](_page_18_Picture_2.jpeg)

![](_page_19_Picture_0.jpeg)

# Auf einem Android-Smartphone mit Google Chrome

4- Ein Fenster öffnet sich auf dem Bildschirm. Klicke nun auf "installieren":

![](_page_19_Picture_3.jpeg)

Wenn sich dieses Fenster nicht öffnet, klicken Sie auf die 3 kleinen vertikalen Punkte oben rechts auf Ihrem Bildschirm. Wählen Sie "App installieren" und klicken Sie auf "Installieren", um die Web-App auf dem Startbildschirm Ihres Smartphones zu installieren:

![](_page_19_Picture_5.jpeg)

![](_page_19_Picture_6.jpeg)

![](_page_19_Picture_7.jpeg)

![](_page_20_Picture_0.jpeg)

# Auf einem Android-Smartphone mit Google Chrome

5- Die Miniaturansicht der Pass-Web-App erscheint nun auf dem Startbildschirm deines Smartphones. Die Pass-Web-App ist also korrekt installiert.

Klicke darauf, um die zahlreichen Vorteile zu entdecken, die von den Partnern des VISITWallonia.be-Passes angeboten werden.

![](_page_20_Picture_4.jpeg)

![](_page_21_Picture_0.jpeg)

1- Klicke von deinem Smartphone aus auf diesen Link, um die Web-App des Passes zu installieren: <u>https://pass.visitwallonia.be/de</u>

2- Wenn du auf diesen Link klickst, erscheint auf deinem Smartphone im Browser Firefox diese Webseite:

![](_page_21_Picture_4.jpeg)

![](_page_22_Picture_0.jpeg)

3- Bitte klicken Sie auf die drei kleinen vertikalen Punkte in der oberen rechten Ecke Ihres Bildschirms und wählen Sie "Installieren".

![](_page_22_Picture_3.jpeg)

![](_page_22_Figure_4.jpeg)

4- Wenn die Installation erfolgreich ist, kehrst du zum Startbildschirm deines Smartphones zurück und siehst das Logo der Web-App :

![](_page_22_Picture_6.jpeg)

Wenn die Installation über Ihren Firefox-Browser nicht abgeschlossen wurde, lesen Sie bitte die Anweisungen ab der nächsten Seite.

![](_page_23_Picture_0.jpeg)

5- Wenn die Installation nicht mit dem Firefox-Browser abgeschlossen wurde, gehen Sie einfach in Ihre Smartphone-Einstellungen:

![](_page_23_Picture_3.jpeg)

6- Gehen Sie dann zu "Apps", "Apps verwalten" und dann zu "Firefox":

![](_page_23_Figure_5.jpeg)

![](_page_24_Picture_0.jpeg)

7- Klicken Sie auf "Sonstige Berechtigungen" und markieren Sie "Startbildschirmverknüpfungen":

0

0

0

0

![](_page_24_Picture_3.jpeg)

Sobald die Schaltfläche "Startbildschirmverknüpfungen" grün leuchtet, kehren Sie zu Seite 22 zurück, um die Installation fortzusetzen.

![](_page_25_Picture_0.jpeg)

8- Die Miniaturansicht der Pass-Web-App erscheint nun auf dem Startbildschirm deines Smartphones. Die Pass-Web-App ist also korrekt installiert.

Klicke darauf, um die zahlreichen Vorteile zu entdecken, die von den Partnern des VISITWallonia.be-Passes angeboten werden.

![](_page_25_Picture_4.jpeg)

1- Klicke von deinem Smartphone aus auf diesen Link, um die Web-App des Passes zu installieren: <u>https://pass.visitwallonia.be/de</u>

2- Wenn du auf diesen Link klickst, erscheint auf deinem Smartphone im Browser Samsung diese Webseite:

![](_page_26_Picture_3.jpeg)

3- Klicken Sie auf die 3 horizontalen Balken unten rechts auf Ihrem Bildschirm:

![](_page_27_Picture_2.jpeg)

4- Es öffnet sich eine Bestellseite. Klicken Sie auf "+ Seite hinzufügen zu":

![](_page_28_Figure_2.jpeg)

5- Ein Fenster wird geöffnet. Klicken Sie auf "Startbildschirm":

![](_page_29_Picture_2.jpeg)

6- Bitte klicken Sie auf "Erlauben", damit die Web-App installiert wird:

![](_page_30_Picture_2.jpeg)

7- Die Miniaturansicht der Pass-Web-App erscheint nun auf dem Startbildschirm deines Smartphones. Die Pass-Web-App ist also korrekt installiert.

Klicke darauf, um die zahlreichen Vorteile zu entdecken, die von den Partnern des VISITWallonia.be-Passes angeboten werden.

![](_page_31_Picture_3.jpeg)

![](_page_32_Picture_0.jpeg)

1- Klicke von deinem Smartphone aus auf diesen Link, um die Web-App des Passes zu installieren: <u>https://pass.visitwallonia.be/de</u>

2- Wenn du auf diesen Link klickst, erscheint auf deinem Smartphone im Browser Mi diese Webseite:

![](_page_32_Picture_4.jpeg)

![](_page_33_Picture_0.jpeg)

3- Klicken Sie auf den Koffer in der oberen rechten Ecke Ihres Bildschirms:

![](_page_33_Picture_3.jpeg)

![](_page_34_Picture_0.jpeg)

4- Klicken Sie auf "Lesezeichen hinzufügen" (symbolisiert durch einen Stern):

![](_page_34_Picture_3.jpeg)

![](_page_35_Picture_0.jpeg)

5- Klicken Sie schnell auf "Bearbeiten":

![](_page_35_Picture_3.jpeg)

![](_page_36_Picture_0.jpeg)

6- Wählen Sie "Startbildschirm", bevor Sie auf "OK" drücken:

![](_page_36_Picture_3.jpeg)

![](_page_37_Picture_0.jpeg)

7- Die Miniaturansicht der Pass-Web-App erscheint nun auf dem Startbildschirm deines Smartphones. Die Pass-Web-App ist also korrekt installiert.

![](_page_37_Picture_3.jpeg)

Klicke darauf, um die zahlreichen Vorteile zu entdecken, die von den Partnern des VISITWallonia.be-Passes angeboten werden.